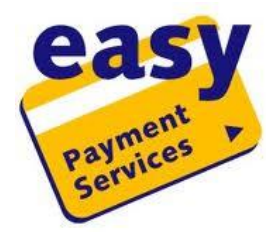

## Handleiding EPS-Portaal

## Inloggen

- Inloggen kan via de knop "inloggen" rechts bovenin op onze website <u>www.easypaymentservices.be</u> of rechtstreeks via het online portaal <u>https://portal.easypayments.be/login/</u>
- De benodigde logingegevens kunt u verkrijgen via Easy Payment Services, door te bellen naar 09 394 1 394 of te mailen naar info@easypayments.be

## Transactieoverzicht

- Standaard krijgt u onderstaand scherm te zien. Het betaalkenmerk (de bon) wordt meegegeven als de klant hierom vraagt.
- U kunt kiezen per vestiging (B), per terminal (C), combinaties of alles samen.
- De periode kunt u selecteren. Via de knop "Tonen" wordt de lijst aan uw instellingen aangepast (D).
- Via "Download transacties als Excelbestand" kan u de overzichten downloaden in Excel (E).

| Payment<br>Services   | info@           | info@domain.com -   |                               |                                       |               |        |        |  |
|-----------------------|-----------------|---------------------|-------------------------------|---------------------------------------|---------------|--------|--------|--|
| Transacties           | Contact         |                     |                               |                                       |               |        |        |  |
| Vestiging:            | Alle            |                     | D                             | Download transacties als Excelbestand |               |        |        |  |
| Terminal:             | Alle            |                     | <b>C</b> +                    |                                       |               |        |        |  |
| Periode:              | van (jjjj-mm-dd | i) 2014-10-23 tot e | n met (jjjj-mm-dd) 2014-12-17 | Tonen                                 |               |        |        |  |
| Datum                 |                 | Terminal            | Kaartsoort                    | Referentie                            | Betaalkenmerk | Valuta | Bedrag |  |
| 23 oktober 2014 15:25 |                 | 221                 | MYCARD99                      | 8                                     |               | EUR    | 0,02   |  |
| 23 oktober 2014 15:14 |                 | 221                 | JCB Credit                    | 2                                     |               | EUR    | 0,01   |  |
| 23 oktober 2014 15:12 |                 | 221                 | CARD IMAGE 0001               | 3                                     | A             | EUR    | 0,01   |  |
| 23 oktober 2014 15:11 |                 | 221                 | MASTERCARD                    | 2                                     |               | EUR    | 0,01   |  |
| 23 oktober 2014 13:58 |                 | 221                 | AMEX                          | 30                                    |               | EUR    | 0,01   |  |

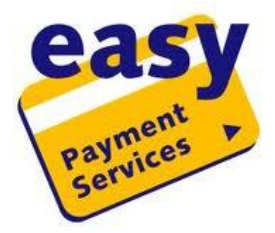

## Overzichten per mail ontvangen

U kan het portaal ook zo instellen dat u dagelijks/wekelijks/maandelijks een Excel bestand per mail ontvangt met een overzicht van uw betalingen.

1. Klik op de gebruikersmenu rechtsboven (A) en kies dan Instellingen (B):

| easy                           | info@              | info@domain.com   |                              |            |               |        |        |  |  |
|--------------------------------|--------------------|-------------------|------------------------------|------------|---------------|--------|--------|--|--|
| payment +                      | Instell            | ingen B           |                              |            |               |        |        |  |  |
| Ser                            | Wijzig             | Wijzig wachtwoord |                              |            |               |        |        |  |  |
| Transacties                    | Uitlog             | Uitloggen         |                              |            |               |        |        |  |  |
| Vestiging:Alle ÷ Download tran |                    |                   |                              |            |               |        |        |  |  |
| Terminal:                      | Alle \$            |                   |                              |            |               |        |        |  |  |
| Periode:                       | van (jjjj-mm-dd) 2 | 014-10-23 tot e   | n met (jjjj-mm-dd) 2014-12-1 | 7 Tonen    |               |        |        |  |  |
| Datum                          |                    | Terminal          | Kaartsoort                   | Referentie | Betaalkenmerk | Valuta | Bedrag |  |  |
| 23 oktober 2014 15:25          |                    | 221               | MYCARD99                     | 8          |               | EUR    | 0,02   |  |  |
| 23 oktober 2014 15:14          |                    | 221               | JCB Credit                   | 2          |               | EUR    | 0,01   |  |  |
| 23 oktober 2014 15:12          |                    | 221               | CARD IMAGE 0001              | 3          |               | EUR    | 0,01   |  |  |
| 23 oktober 2014 15:11          |                    | 221               | MASTERCARD                   | 2          |               | EUR    | 0.01   |  |  |
|                                |                    |                   |                              |            |               |        | 0,01   |  |  |

2. Kruis "Ontvang Excelbestand met transacties via email" (A) aan en stel desgewenst een andere frequentie (B) (wekelijks/maandelijks) dan de standaard frequentie, bijvoorbeeld dagelijks, in.

| Payment .                                          | info@domain.com - |  |  |  |  |  |
|----------------------------------------------------|-------------------|--|--|--|--|--|
| Instellingen                                       |                   |  |  |  |  |  |
| ♂ Ontvang Excelbestand met transacties via email A |                   |  |  |  |  |  |
| Frequentie: Wekelijks                              |                   |  |  |  |  |  |
| Bewaren Annuleren                                  |                   |  |  |  |  |  |